# **User Guide for RMWIFI**

#### **Document Information**

| Info            | Content           |
|-----------------|-------------------|
| Author(s)       | Wu Wei            |
| Revision        | 1.0               |
| Document Status | Draft             |
| Date            | Oct. 20 2014      |
| Distribution    | Internal Use Only |

#### **Approvals**

| Name                                                     | Date | Signature |
|----------------------------------------------------------|------|-----------|
| James Liu                                                |      |           |
| Zhao Pengjun                                             |      |           |
|                                                          |      |           |
|                                                          |      |           |
|                                                          |      |           |
|                                                          |      |           |
| Copyright © 2015 Honeywell Analytics, All rights reserve | d.   |           |

#### **Release Histroy**

| Rev. | Date         | Author | Descripition |
|------|--------------|--------|--------------|
| 1.0  | Oct. 20 2014 | Wu Wei | Original     |
|      |              |        |              |
|      |              |        |              |
|      |              |        |              |
|      |              |        |              |
|      |              |        |              |

# Contents

| 1. | Sectio   | n1:4                                     |
|----|----------|------------------------------------------|
|    | 1.1      | Summary:                                 |
|    | 1.2      | Key Features:                            |
| 2. | Sectio   | n2:4                                     |
|    | 2.1      | Overview:                                |
|    | 2.2      | Pin Definition:                          |
| 3. | Sectio   | n3:6                                     |
|    | 3.1      | Voltage:                                 |
|    | 3.2      | Current Consumption:                     |
|    | 3.3      | I/O DC Specification:                    |
|    | 3.4      | Mechanical Drawing:7                     |
| 4. | How t    | o program RMWIFI:8                       |
|    | 4.1      | Hardware interface setup:8               |
|    | 4.2      | Program software interface introduction: |
|    | 4.3      | Running application firmware9            |
| 5. | Initiali | zation:                                  |
|    | 5.1      | Get module type:10                       |
|    | 5.2      | Get MAC address:                         |
| 6. | Scan a   | nd associate with AP:                    |
|    | 6.1      | Scan network:                            |
|    | 6.2      | Set password:                            |
|    | 6.3      | Associate with AP:                       |
| 7. | How t    | o communicate using TCP:                 |
|    | 7.1      | Connect to TCP server:                   |
|    | 7.2      | Receive data packet from server:         |
|    | 7.3      | Send data packet to server:              |
| 8. | How t    | o communication using UDP:23             |
|    | 8.1      | Receive data packet from UDP server:     |
|    | 8.2      | Send data packet to remote using UDP:25  |

# 1. Section1:

#### **1.1 Summary:**

RMWIFI-M3 based on RMWIFI-M5 module provides a quick, easy and cost effective way to add Wi-Fi capabilities for RAE Systems products, such as AreaRAE2, MutIRAE2, and RAE-Hub etc.

The module combined 802.11 MAC, security, PHY functions, FLASH SRAM, and external antenna connectors, provides a Wi-Fi radio for end customers. It also integrates TCP/IP stack and other related network stacks such as DHCP client, DHCP server and web server etc. It can be used to connect to Ethernet conveniently and transfer data to network server like ProRAE Guardian directly.

#### **1.2 Key Features:**

- 46 \* 26 mm (Length \* Width) with M3 40-PINs interface
- RCS protocol API for application interface
- DSSS modulation for 1 and 2Mbps, CCK modulation for 5.5 and 11Mbps
- Compatible with IEEE 802.11 b
- UART interface, SPI interface, I2C interface, one ADC channel, several GPIOs
- Low power consumption
- RoHS compliant, certified lead- and halogen-free

# 2. Section2:

#### 2.1 **Overview**:

RMWIFI-M3 operates in the unlicensed 2.4 radio bands IEEE 802.11b, which supports Direct Sequence Spread Spectrum (DSSS) 1 Mb/s and 2 Mb/s data rates, and Complementary Code Keyed (CCK) 5.5 Mb/s and 11 Mb/s data rates. RMWIFI-M3 is based on RMWIFI-M5 module, which contains GS1011 WIFI system-on-chip. The GS1011 have fully integrated RF Transceiver, low power PA and application processor. Both TX and RX chain in the module incorporate internal power control loops.

RMWIFI-M3 carries onboard single supply monitor for 1.8V voltage supply with optional module controlled external regulator enable control pin (DC\_DC\_CNTL).

### 2.2 **Pin Definition**:

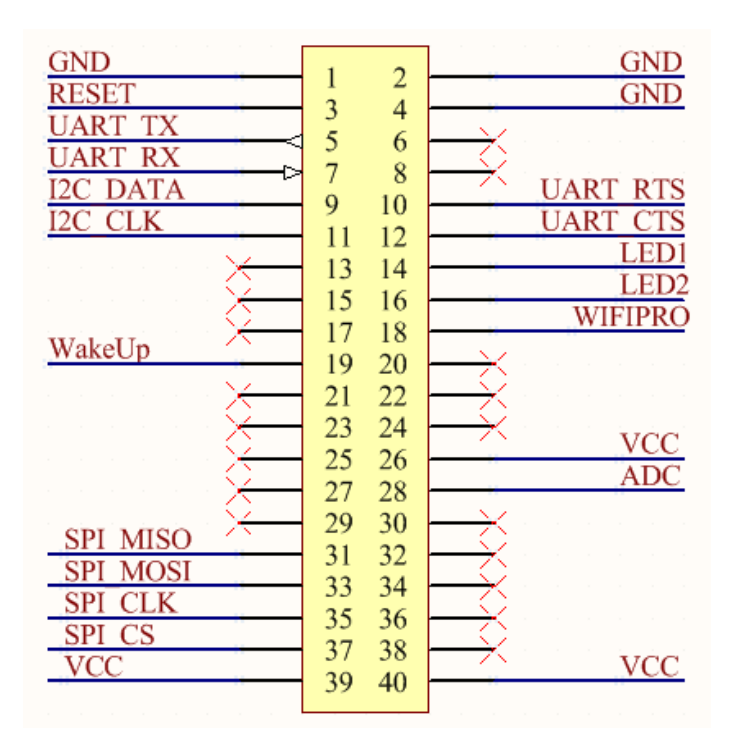

| Connector<br>Pin   | Pin Name | Description                                  | I/O |
|--------------------|----------|----------------------------------------------|-----|
| 1                  | GND      | Ground                                       |     |
| 3                  | RESET    | Active-low system reset                      | I/O |
| 5                  | UART_TX  | UART transmit output                         | 0   |
| 7                  | UART_RX  | UART transmit input                          |     |
| 9                  | I2C_DATA | PU data signal for an external<br>I2C device | I/O |
| 11                 | I2C_CLK  | PU clk signal for an external<br>I2C device  | I/O |
| 13, 15, 17         | NA       |                                              |     |
| 19                 | WakeUp   | WakeUp the Module                            | I   |
| 21, 23, 25, 27, 29 | NA       |                                              |     |
| 31                 | SPI_MISO | Slave SPI master in slave out                | I/O |

|                    |                        | line                          |     |
|--------------------|------------------------|-------------------------------|-----|
| 33                 | SPI_MOSI               | Slave SPI master out slave in | I/O |
|                    |                        | line                          |     |
| 35                 | SPI_CLK                | Slave SPI clock line          |     |
| 37                 | SPI_CS                 | Slave SPI chip select line    |     |
| 39                 | VCC                    | Digital voltage supply        |     |
| 2, 4               | GND                    | Ground                        |     |
| 6, 8               | NA                     |                               |     |
| 10                 | UART_RTS               | RTS input (Request To Send)   | I   |
|                    |                        | for UART hardware flow        |     |
|                    |                        | control                       |     |
| 12                 | UART_CTS               | CTS output (Clear To Send)    | 0   |
|                    |                        | for UART hardware flow        |     |
|                    |                        | control                       |     |
| 14                 | LED1                   | LED indicate control PIN      | 0   |
| 16                 | LED2                   | LED indicate control PIN      | 0   |
| 18                 | WIFIPRO <sup>(1)</sup> | Enable/Disable into boot load |     |
| 20, 22, 24         | NA                     |                               |     |
| 26                 | VCC                    | Digital voltage supply        |     |
| 28                 | ADC                    | ADC input                     |     |
| 30, 32, 34, 36, 38 | NA                     |                               |     |
| 40                 | VCC                    | Digital voltage supply        |     |

Note (1): If WIFIPRO is high during boot, the WLAN will wait for Flash download via SPI or UART.

# 3. Section3:

## 3.1 Voltage:

Power supply for the RMWIFI-M3 module will be provided by the host power pins.

| Symbol | Min | Тур | Мах | Unit |
|--------|-----|-----|-----|------|
| VCC    | 3.0 | 3.3 | 3.6 | V    |

### **3.2 Current Consumption:**

Condition: 25deg.C. The default voltage is 3.3V.

| Item     | Condition                               | Min | Nom | Мах | Unit |
|----------|-----------------------------------------|-----|-----|-----|------|
| Receive  | RX                                      |     | 108 |     | mA   |
| Transmit | Tx power setting: P=0<br>Single carrier |     | 145 |     | mA   |
| Sleep    |                                         |     | 200 |     | uA   |

## 3.3 I/O DC Specification:

| Parameter           | Symbol          | Min     | Мах      | Unit |
|---------------------|-----------------|---------|----------|------|
| Input Low Voltage   | V <sub>IL</sub> |         | 0.25*VCC | V    |
| Input High Voltage  | V <sub>IH</sub> | 0.8*VCC |          | V    |
| Output Low Voltage  | V <sub>OL</sub> |         | 0.4      | V    |
| Output High Voltage | V <sub>OH</sub> | 0.8*VCC |          | V    |

## 3.4 Mechanical Drawing:

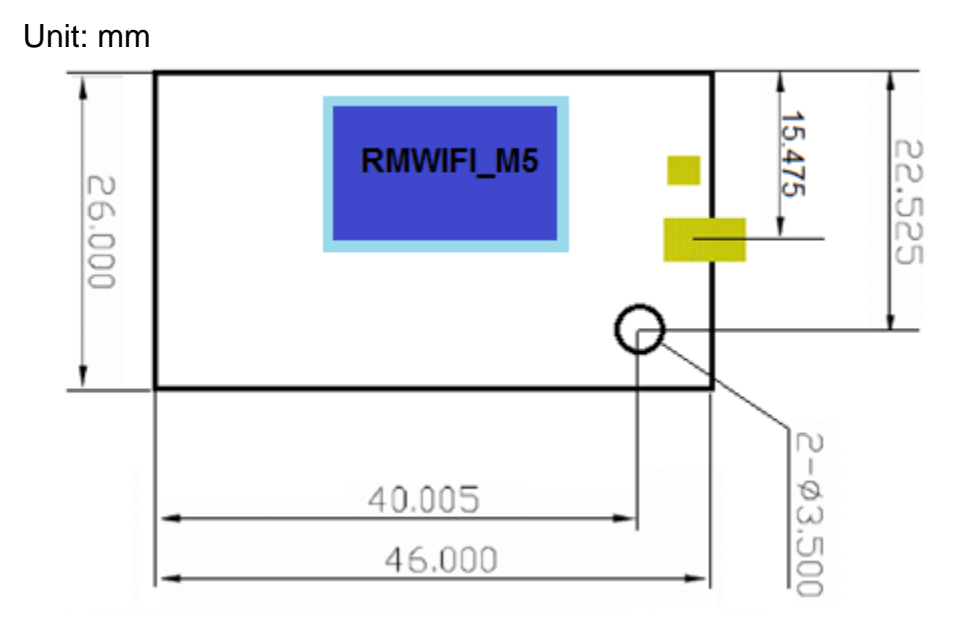

# 4. How to program RMWIFI:

### 4.1 Hardware interface setup:

Configure the back side of the EVB as following picture:

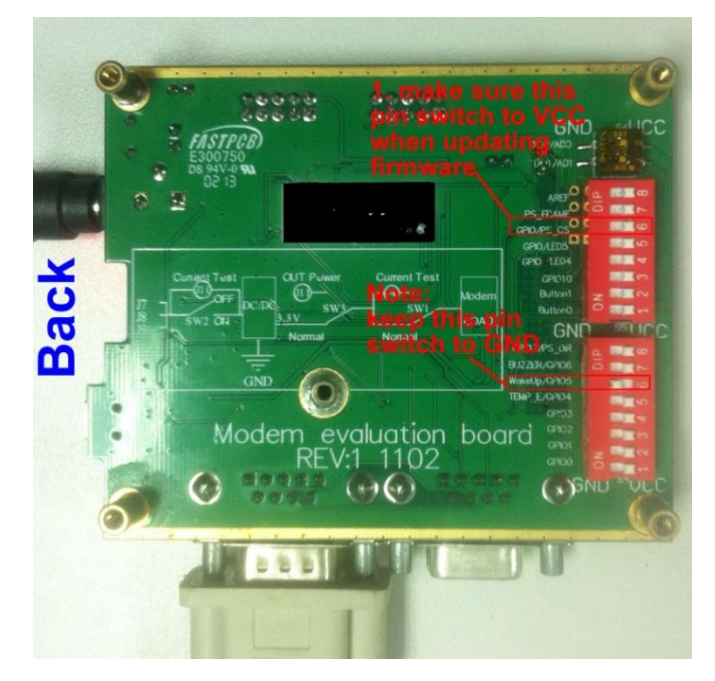

Configure the front side of EVB as following picture:

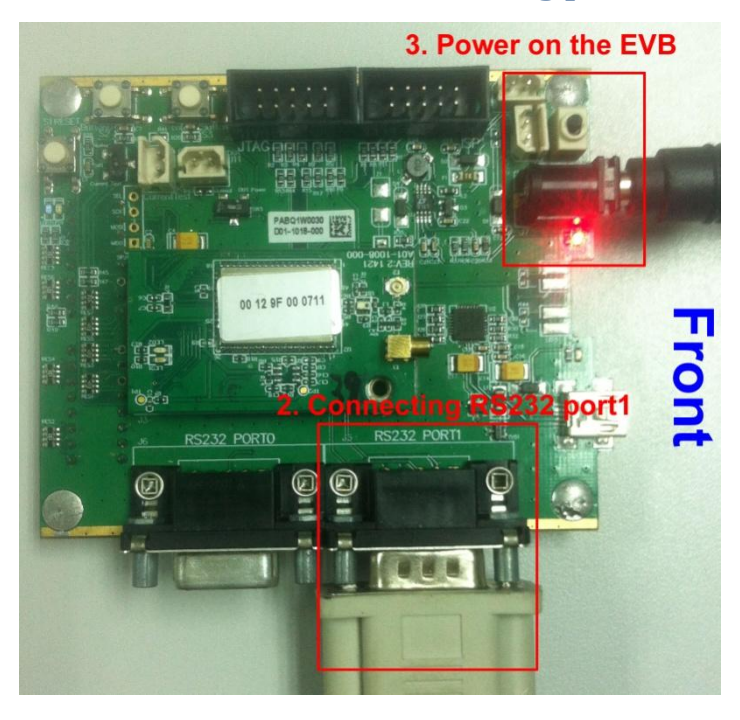

Copyright © 2015 Honeywell Analytics, All rights reserved.

Honeywell Confidential and Proprietary

4.2 Program software interface introduction: Programming RMWIFI modem needs three \*.bin files which including WLAN bin, APP bin1 and APP bin2, please see following picture for detail:

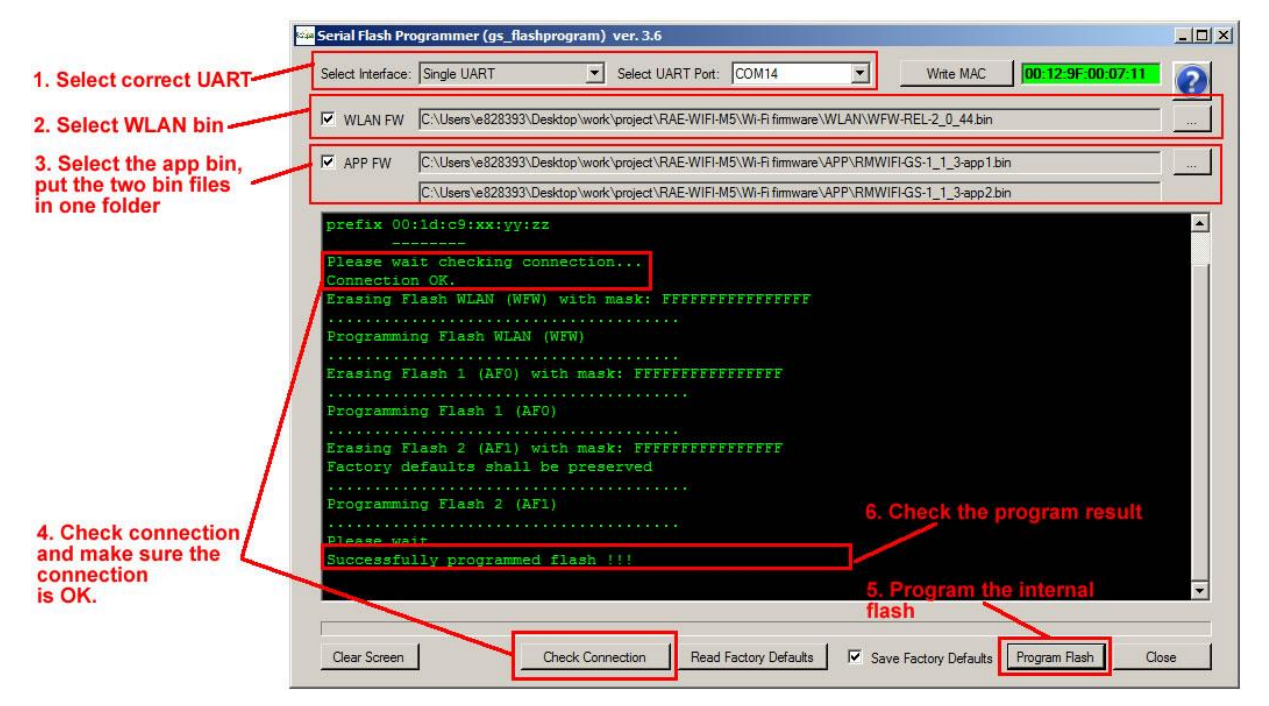

4.3 Running application firmware

After upgrading RMWIFI modem firmware successfully, configure the back side of the EVB as following picture:

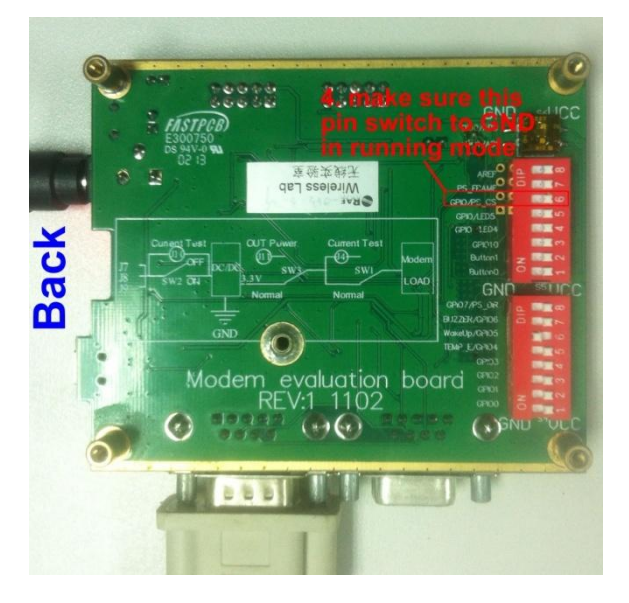

Then power-off and power on the EVB, RMWIFI modem application firmware will run and output information as following picture via

## EVB's RS232 interface:

| 👠 SSCOM3.2 (作者:聂小猛(丁丁), 主页http://ww                                          | w.mcu51.com, Email: mcu52@163 💶 🗖 🗙                    |
|------------------------------------------------------------------------------|--------------------------------------------------------|
| RAE WIFI<br>APP FW Version: V1.13<br>APP FW build date: Oct 20 2014 14:06:13 |                                                        |
| module cullent mode is initiasticitude.                                      |                                                        |
|                                                                              |                                                        |
|                                                                              |                                                        |
|                                                                              |                                                        |
|                                                                              |                                                        |
|                                                                              | V                                                      |
| 打开文件文件名                                                                      | 发送文件 保存窗口 清除窗口 □ ਮधх显示                                 |
| 串口号 COM14 💌 🛞 <u>关闭串口</u> 帮助                                                 | WWW. MCU51.COM 扩展                                      |
| 波特率 115200 · DTR RTS                                                         | 欢迎使用专业串口调试工具SSCOM !<br>作者:再小注(丁丁)                      |
| 数据位 8 □ 定时发送 1000 ms/次                                                       | 最新版本下载地址:                                              |
|                                                                              | http://www.mcu51.com/download/sscom.rar<br>短期時期中心的時期後日 |
| 校验位 None ▼ 子付串输入框:                                                           |                                                        |
| 流控制 None 10 41 00 06 14 24 00 II II                                          | ru // vec mAc address                                  |
| www.mcu51.com S:0 R:124 COM                                                  | 114已打开 115200bps 8 1 CTS=1 DSR=0 RLSD=0 //             |

# **5.** Initialization:

5.1 Get module type:

Host command:

7B 41 00 06 74 2E 00 FF FF 7D

**RMWIFI response:** 

7B 41 00 07 75 2E 00 00 3F F3 7D

**Example communication sequence:** 

| A SSCOM3.2 (作者:聂小猛()                                                                         | 「丁),主页http://ww                                                     | w.mcu51.com, E                                                         | mail: mcu52@163                                        |         |
|----------------------------------------------------------------------------------------------|---------------------------------------------------------------------|------------------------------------------------------------------------|--------------------------------------------------------|---------|
| 7B 41 00 07 75 2E 00 00 3F                                                                   | F3 7D                                                               |                                                                        |                                                        | <b></b> |
|                                                                                              |                                                                     |                                                                        |                                                        |         |
|                                                                                              |                                                                     |                                                                        |                                                        | -       |
| 打开文件文件名                                                                                      |                                                                     | 发送文件 保ィ                                                                | 「「「「」」「「「「」」」                                          | HEX显示   |
| 串口号 COM14 💌 🍥 关                                                                              | 和串口 都助                                                              | WWW. <b>A</b>                                                          | <b>ICU51</b> .COM                                      | 扩展      |
| 波特率 115200 ▼ DTR<br>数据位 8 ▼ □ 定时援<br>停止位 1 ▼ HEX发)<br>校验位 None ▼ 字符串输<br>流控制 None ▼ 7b 41 00 | □ RTS<br>送 1000 ms/次<br>送 □ 发送新行<br>入框:   发送<br>06 74 2e 00 ff ff 7 | 欢迎使用专业串(<br>作者: 哥小猛(T<br>最新版本下载地)<br>http://www.mcu5<br>欢迎提出您的建词<br>7d | □调试工具SSCOM !<br>「〒)<br>け:<br>il.com/download/ssc<br>☆! | om.rar  |
| www.mcu51.com S:12                                                                           | R:11 COM                                                            | 14已打开 115200                                                           | ops 8 1 CTS=1 DSR=0                                    | RLSD=0  |

Note:

In order to make it easy when using COMM tools to communicate with RMWIFI, the CRC field of host command is replaced by FF FF.

5.2 Get MAC address:

Host command:

7B 41 00 06 74 08 00 FF FF 7D

**RMWIFI response:** 

7B 41 00 0C 75 08 00 00 12 9F 00 07 11 60 7F 7D

**Example communication sequence:** 

| <u>ال</u>  | 550       | 10    | 13.2        | 2 (f    | 1日本      | 摄                    | 小        | ŦC.        | ГТ                    | <b>),</b> | ÈĞ  | įht    | tp:/          | //w        | ww.       | mc           | u51        | .con          | n, I       | Ema          | il: m | icu5 | <b>2</b> @1 | 163       |            | _   🗆  | ×        |
|------------|-----------|-------|-------------|---------|----------|----------------------|----------|------------|-----------------------|-----------|-----|--------|---------------|------------|-----------|--------------|------------|---------------|------------|--------------|-------|------|-------------|-----------|------------|--------|----------|
| 7B <       | 41        | 00    | OC          | 75      | 08       | 00                   | 00       | 12         | 9F                    | 00        | 07  | 11     | 60            | 7F         | 7D        | Ι            |            |               |            |              |       |      |             |           |            |        |          |
|            |           |       |             |         |          |                      |          |            |                       |           |     |        |               |            |           |              |            |               |            |              |       |      |             |           |            |        |          |
|            |           |       |             |         |          |                      |          |            |                       |           |     |        |               |            |           |              |            |               |            |              |       |      |             |           |            |        |          |
|            |           |       |             |         |          |                      |          |            |                       |           |     |        |               |            |           |              |            |               |            |              |       |      |             |           |            |        |          |
|            |           |       |             |         |          |                      |          |            |                       |           |     |        |               |            |           |              |            |               |            |              |       |      |             |           |            |        |          |
|            |           |       |             |         |          |                      |          |            |                       |           |     |        |               |            |           |              |            |               |            |              |       |      |             |           |            |        |          |
|            |           |       |             |         |          |                      |          |            |                       |           |     |        |               |            |           |              |            |               |            |              |       |      |             |           |            |        |          |
|            |           |       |             |         |          |                      |          |            |                       |           |     |        |               |            |           |              |            |               |            |              |       |      |             |           |            |        |          |
|            |           |       |             |         |          |                      |          |            |                       |           |     |        |               |            |           |              |            |               |            |              |       |      |             |           |            |        |          |
|            |           |       |             |         |          |                      |          |            |                       |           |     |        |               |            |           |              |            |               |            |              |       |      |             |           |            |        |          |
|            |           |       |             |         |          |                      |          |            |                       |           |     |        |               |            |           |              |            |               |            |              |       |      |             |           |            |        | <b>_</b> |
| Į<br>Į Į Į | πŷ        | 7件    | ीरि         | 7件      | 夕        |                      |          |            |                       |           |     |        |               |            |           | 发说           | έ文ſ        | 生 [           | 保          | 存窗           |       | 洁    | 除窗          | io Ir     | <b>v</b> 1 | ·EX氛   | 扇        |
|            | 고무        | L Lo  | -112<br>0W1 | ан<br>А |          | (iii                 | 3        | ¥          | )<br>T<br>T<br>T<br>T |           | 1   |        | ≢BR           | ħ          | 1         |              |            | A/1A          | ///        | uc           | //5   | 1    | $\sim$      | <u></u> , |            | ···· 토 | 2        |
| - FFF      |           | 10    | OWI         | 4       | <u> </u> | 0                    |          | ~          | 3] <b></b> ∏          |           | 1   | _      | 7 <b>75</b> H | <i>y</i> ) | 1         |              |            | ~ ~           |            | nci          | 09    | 4.0  | .01         | n i       |            | ១៣     |          |
| 波物         | 寺率        | 1     | 152         | 00      | •        |                      | DT       | R          |                       |           | R   | TS     |               |            | - 7.<br>4 | 次迎1<br>F考    | 使用         | 专业            | 比串<br>€∩   | 口调           | 试工    | [具:  | SSCO        | M !       |            |        |          |
| 数          | 居位        | 2   8 |             | _       | -        |                      | 定        | 时发         | 送                     | 10        | 000 |        | ms/           | 次          | Ē         | 新            | 版本         | 下對            | 眦          | זור:         |       |      |             |           |            |        |          |
| 停」         | 上位        |       |             | _       | -        |                      | HE)      | 发          | Ĕ                     |           | 岌   | 送<br>王 | 新行            | i<br>I     | h<br>V    | ttp:<br>Sand | ://w<br>胆中 | ww. r<br>ሌክርሪ | ncu<br>52∌ | 51. d<br>300 | :om/  | dowi | nloa        | d/ss      | com        | .rar   |          |
| 一校装        | 図1辺<br>変更 |       | one         | ;       | Ţ        | 子 <sup>-</sup><br>75 | 付日<br>41 | う補助。<br>00 | <u>八他</u><br>06       | ±:<br>74  | 08  | 00     | .JZ           |            | 7.4       | A 19194      | fiF LL     |               | 194        | •ו           |       |      |             |           |            |        | -1       |
| ्रात्सः    | 全利        | 116   | One         | 2       |          | 1.0                  | -1       | 00         |                       | 1.4       | 00  | 00     |               |            |           |              |            |               |            |              | _     |      |             |           |            |        |          |
| www        | /.mo      | cu5   | 1.co        | m       | S:10     | )                    |          |            | R                     | :16       |     |        |               | CO         | M14       | 已打           | 1开         | 115           | 200        | )bps         | 81    | CTS  | =10         | )SR=      | 0 R        | LSD=   | 0 //     |

# 6. Scan and associate with AP:

6.1 Scan network:

1. Send scan command

**Host command:** 

7B 41 00 0A 74 0F 00 FF FF 00 00 FF FF 7D

**RMWIFI response:** 

7B 41 00 0A 75 0F 00 00 00 04 4C 58 3F 7D

**Example communication sequence:** 

| Ŀ        | SSC       | 10   | 13.2 | 2 (f | F者   | 摄  | 小  | ŦC       | L I    | ),   | 主页  | įht | tp:/ | /w       | ww | v.mc     | :u5         | l.co       | m,       | Em           | ail:  | m        | cu5  | 2@1 | 163. | ]    | _   □ | ×     |
|----------|-----------|------|------|------|------|----|----|----------|--------|------|-----|-----|------|----------|----|----------|-------------|------------|----------|--------------|-------|----------|------|-----|------|------|-------|-------|
| 7B       | 41 (      | 00   | 0A   | 75   | OF   | 00 | 00 | 00       | 04     | 4C   | 58  | ЗF  | 7D   |          |    |          |             |            |          |              |       |          |      |     |      |      |       |       |
| L        |           |      |      |      |      |    |    |          |        |      |     |     |      |          |    |          |             |            |          |              |       |          |      |     |      |      |       |       |
| L        |           |      |      |      |      |    |    |          |        |      |     |     |      |          |    |          |             |            |          |              |       |          |      |     |      |      |       |       |
| L        |           |      |      |      |      |    |    |          |        |      |     |     |      |          |    |          |             |            |          |              |       |          |      |     |      |      |       |       |
| L        |           |      |      |      |      |    |    |          |        |      |     |     |      |          |    |          |             |            |          |              |       |          |      |     |      |      |       |       |
|          |           |      |      |      |      |    |    |          |        |      |     |     |      |          |    |          |             |            |          |              |       |          |      |     |      |      |       |       |
|          |           |      |      |      |      |    |    |          |        |      |     |     |      |          |    |          |             |            |          |              |       |          |      |     |      |      |       |       |
|          |           |      |      |      |      |    |    |          |        |      |     |     |      |          |    |          |             |            |          |              |       |          |      |     |      |      |       |       |
|          |           |      |      |      |      |    |    |          |        |      |     |     |      |          |    |          |             |            |          |              |       |          |      |     |      |      |       |       |
| L        |           |      |      |      |      |    |    |          |        |      |     |     |      |          |    |          |             |            |          |              |       |          |      |     |      |      |       |       |
| L        |           |      |      |      |      |    |    |          |        |      |     |     |      |          |    |          |             |            |          |              |       |          |      |     |      |      |       |       |
|          |           | - 20 |      | 1.1  |      |    |    |          |        |      |     |     |      |          | _  |          |             | 20         | 1 2      |              |       |          |      |     |      | _    |       |       |
| <u>1</u> | <u>#7</u> |      | 712  | 7件   | 名    |    |    |          |        |      |     |     |      |          |    |          | 医又          | [1]        | 1        | 秆            | 釣し    | <u>.</u> | 清    | 乐窗  | Ц    |      | HEXS  | 荪     |
| 串        | 口号        | ;  c | OM1  | 4    | •    |    |    | <u>关</u> | 闭串     | 30   |     |     | 帮助   | <u>h</u> |    |          | W           | WI         | N.       | М            | CU.   | 51       |      | :01 | И    |      |       | 展     |
| 讶        | 持率        | 1    | 152  | 00   | -    | Г  | DT | R        |        | Г    | 1 R | TS  |      |          | :  | 欢迎       | ]使月         | 1专         | 邗目       | 印            | 调试    | ΪŢ       | 具S   | SCO | M !  |      |       |       |
| 数        | 据位        | 8    |      |      | -    |    | 定  | 时发       | 送      | 1    | 000 |     | ms/. | 次        |    | 作者<br>最薪 | i: ま<br>i版フ | 影小∛<br>た下が | 結(<br>新せ | .⊤⊤<br>ła+i⊦ | ?     |          |      |     |      |      |       |       |
| 停        | 止位        | 1    |      |      | •    | ☑  | HE | X发       | ٠<br>Ĕ | Ē    | 发   | 送   | 新行   | -        |    | http     | )://        | www.       | . mc     | u51          | . соп | n/d      | lowr | loa | d/s: | scor | n.ra  | r     |
| 校        | 验位        | Z N  | one  |      | •    | 字  | 符串 | 输        | 入権     | ≣:   |     | 发   | 送    |          |    | 欢仰       | 鼎           | 出您的        | ٩ų<br>1  | ŧ议           | !     |          |      |     |      |      |       |       |
| 流        | 控制        | ] N  | one  |      | ▼    | 75 | 41 | 00       | Oa     | . 74 | Of  | 00  | ff   | ff       | 00 | 00 0     | ff          | ff         | 7 d      |              |       |          |      |     |      |      |       |       |
| www      | w.mc      | cu5  | 1.co | m    | 5:16 | 5  |    |          | R      | :14  |     |     |      | со       | M1 | 42:      | 打开          | 11         | 520      | 0bp          | s 8   | 1        | CTS  | =10 | SR=  | =0 R | LSD:  | =0 // |

2. Get scan status and AP number found:

Host command:

#### 7B 41 00 06 74 10 00 FF FF 7D

**RMWIFI response:** 

7B 41 00 08 75 10 00 00 01 29 0D 7D

**Example communication sequence:** 

| A SSCOM3.2 (作者:聂小猛(丁         | 丁),主页http://ww       | w.mcu51.com, Email: n    | ncu52@163 💶 🗙      |
|------------------------------|----------------------|--------------------------|--------------------|
| 7B 41 00 08 75 10 00 00 01 : | 29 OD 7D             |                          | <b>A</b>           |
|                              |                      |                          |                    |
|                              |                      |                          |                    |
|                              |                      |                          |                    |
|                              |                      |                          |                    |
|                              |                      |                          |                    |
|                              |                      |                          |                    |
|                              |                      |                          |                    |
|                              |                      |                          |                    |
|                              |                      |                          |                    |
|                              |                      |                          | _                  |
|                              |                      |                          |                    |
|                              |                      | 发送文件   保存窗口              | 清除窗口   ▼ HEX显示     |
| 串口号 COM14 💌 🛞 <u>关</u> 演     | <u>   串口   「帮助  </u> | WWW. <b>MCU5</b>         | 1.COM <u>扩展</u>    |
| 波特率 115200 ▼ □ DTR           | RTS                  | 欢迎使用专业串口调试               | _具SSCOM !          |
| 数据位 8 ▼ □ 定时发                | 送 1000 ms/次          | 作者: 暴小猫(  )<br>最新版本下载地址: |                    |
| 停止位 1 🔽 🔽 HEX发送              | ↓ □ 发送新行             | http://www.mcu51.com/    | download/sscom.rar |
| 校验位 None 💌 字符串输入             | 、框: 发送 )             | 欢迎提出您的建议!                |                    |
| 流控制 None 🔽 7b 41 00          | 06 74 10 00 ff ff 1  | 74                       |                    |
| www.mcu51.com S:10           | R:12 COM             | 14已打开 115200bps 8 1      | CTS=1DSR=0RLSD=0   |

3. Get scanned AP information according to AP index:

Host command:

#### 7B 41 00 07 74 11 00 00 FF FF 7D

**RMWIFI response:** 

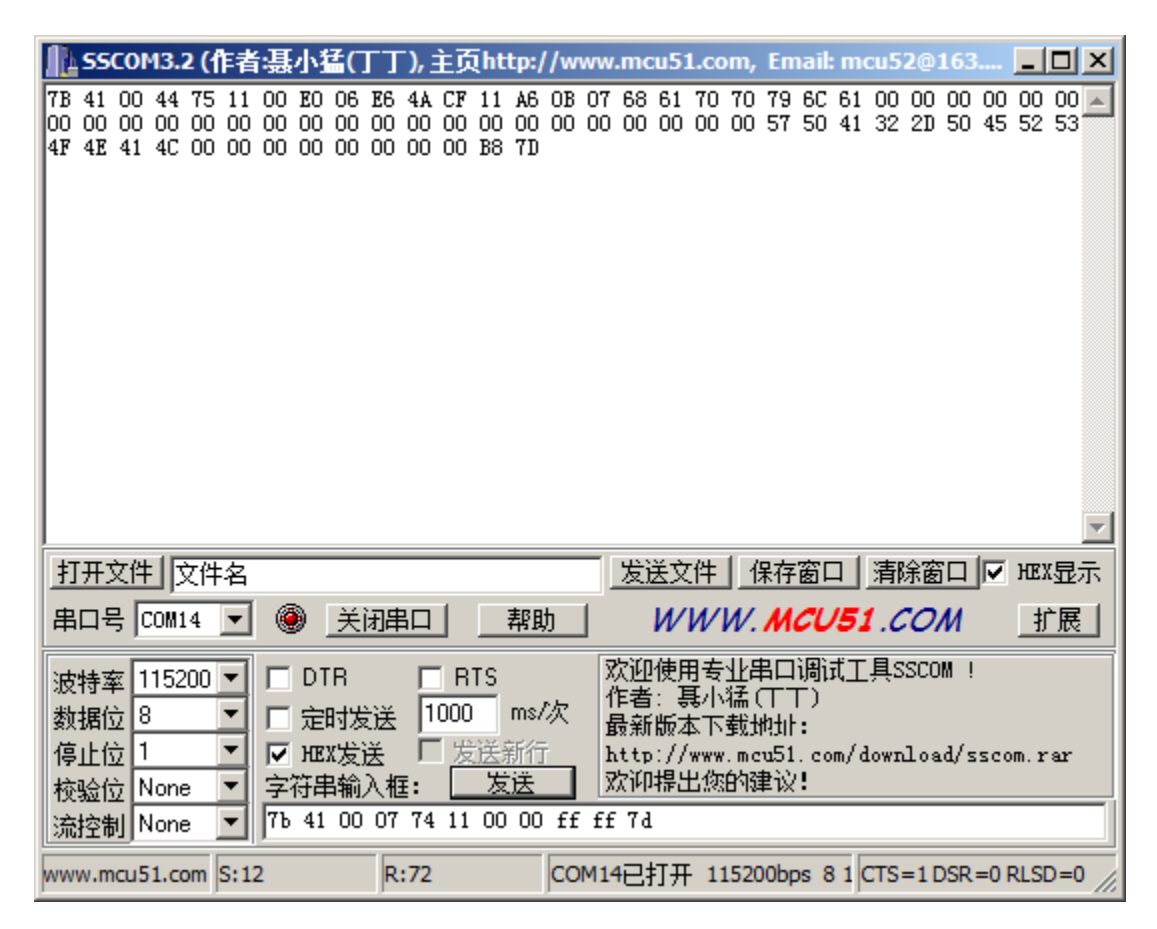

6.2 Set password:

Example:

If one AP uses WPA/WPA2, and the password is rec-wireless1

Host command:

7B 41 00 15 74 12 00 03 00 72 65 63 2D 77 69 72 65 6C 65 73 73 31

FF FF 7D

**RMWIFI response:** 

7B 41 00 06 75 12 00 73 96 7D

**Example communication sequence:** 

Copyright © 2015 Honeywell Analytics, All rights reserved.

Honeywell

# Honeywell

| 🏬 SSCOM3.2 (作者:聂小猛(丁丁), 主页)                                                                                                    | http://www.mcu51.com,                                 | Email: mcu52@163                                                                                            |                    |
|----------------------------------------------------------------------------------------------------|-------------------------------------------------------|----------------------------------------------------------------------------------------------------|--------------------|
| 7B 41 00 06 75 12 00 73 96 7D                                                                                                    | -                                                     | _                                                                                                    |                    |
|                                                                                                    |                                                       |                                                                                                    |                    |
| <br>  打开文件  文件名                                                                                                    | 发送文件 [ 1                                              | 保存窗口   清除窗口   🔽                                                                                             | HEX显示              |
| 串口号 COM4 ▼ ⑧ <u>关闭串口</u>                                                                                                    | 帮助 WWW                                                | . MCU51.COM                                                                                                 | 扩展                 |
| 波特率       115200 ▼       □ DTR       BTS         数据位       8       ▼       □ 定时发送       1000         停止位       1       ▼       HEX发送       支援         校验位       None       ▼       - 76串输入框:       □         流控制       None       ▼       - 00 15 74 12 00 03 | S 次迎使用专业<br>作者: 聂小猛<br>最新版本下载:<br>http://www.mu<br>发法 | <b>串口调试<u>工</u>具SSCOM !</b><br>(丁丁)<br>她帅:<br>cu51.com/download/ssc(<br>津议 <b>!</b><br>72 65 6C 65 73 73 31 | om.rar<br>ff ff 7d |
| www.mcu51.com S:25 R:10                                                                                                    | COM4已打开 11520                                         | 0bps 8 1 CTS=0 DSR=0                                                                                        | RLSD=0             |

6.3 Associate with AP:

#### **Example:**

The AP SSID that the module wants to associate with is

gainspandemo.

Host command:

7B 41 00 12 74 13 00 67 61 69 6E 73 70 61 6E 64 65 6D 6F FF FF

7D

**RMWIFI response:** 

7B 41 00 07 75 13 00 02 17 F0 7D

7B 41 00 07 75 13 00 00 18 70 7D

The Wi-Fi module will response two commands, first command

responses immediately after it receives the associate command

and indicates it's doing. The second response command will delay

for seconds and indicates whether it associates with AP successfully. Check the red byte of the response command, 0x00 indicates that it has associated with AP successfully. Example communication sequence:

| 1  | h ss     | C01        | 13.2 | 2 (1 | 日本   | <b>:</b> 耳 | 小礼 | ₹(  |    | ·), = | ì页   | htt | to:/ | /w       | ww. | .mc                                                                                              | u51       | l.co     | m,       | Em               | ail: | mo  | u52  | @16   | 3     | _ 0   | x    |
|----|----------|------------|------|------|------|------------|----|-----|----|-------|------|-----|------|----------|-----|--------------------------------------------------------------------------------------------------|-----------|----------|----------|------------------|------|-----|------|-------|-------|-------|------|
| 7  | B 41     | 00         | 07   | 75   | 13   | 00         | 02 | 17  | FO | 7D    | 7B   | 41  | 00   | 07       | 75  | 13                                                                                               | 00        | 00       | 18       | 70               | 7D   |     |      |       |       |       |      |
| L  |          |            |      |      |      |            |    |     |    |       |      |     |      |          |     |                                                                                                  |           |          |          |                  |      |     |      |       |       |       |      |
| L  |          |            |      |      |      |            |    |     |    |       |      |     |      |          |     |                                                                                                  |           |          |          |                  |      |     |      |       |       |       |      |
| L  |          |            |      |      |      |            |    |     |    |       |      |     |      |          |     |                                                                                                  |           |          |          |                  |      |     |      |       |       |       |      |
| L  |          |            |      |      |      |            |    |     |    |       |      |     |      |          |     |                                                                                                  |           |          |          |                  |      |     |      |       |       |       |      |
| L  |          |            |      |      |      |            |    |     |    |       |      |     |      |          |     |                                                                                                  |           |          |          |                  |      |     |      |       |       |       |      |
| L  |          |            |      |      |      |            |    |     |    |       |      |     |      |          |     |                                                                                                  |           |          |          |                  |      |     |      |       |       |       |      |
| L  |          |            |      |      |      |            |    |     |    |       |      |     |      |          |     |                                                                                                  |           |          |          |                  |      |     |      |       |       |       |      |
| L  |          |            |      |      |      |            |    |     |    |       |      |     |      |          |     |                                                                                                  |           |          |          |                  |      |     |      |       |       |       |      |
| L  |          |            |      |      |      |            |    |     |    |       |      |     |      |          |     |                                                                                                  |           |          |          |                  |      |     |      |       |       |       |      |
| L  |          |            |      |      |      |            |    |     |    |       |      |     |      |          |     |                                                                                                  |           |          |          |                  |      |     |      |       |       |       |      |
| L  |          |            |      |      |      |            |    |     |    |       |      |     |      |          |     |                                                                                                  |           |          |          |                  |      |     |      |       |       |       | -    |
|    | 打开       | 文件         |      | て件   | 名    |            |    |     |    |       |      |     |      |          |     | 发进                                                                                               | ž文        | [件       | {        | 宱                | 窗口   | 1   | 清除   | 窗口    |       | HEX   | 示    |
| Ę  | ₿□·      | ₹ [        | :OM4 |      | •    | 0          |    | 关i  | 闭串 | 30    |      | Ĩ   | 帮助   | <u>h</u> | ]   |                                                                                                  | W         | W        | W.       | М                | cu   | 51  | .00  | ЭМ    |       | 扩展    | Ę    |
| [; | 皮特》      | 壑 1        | 152  | 00   | •    | Г          | DT | R   |    | Г     | RT   | S   |      |          | R   | 迎                                                                                                | 使用        | 瞔        | 邗目       | 印                | 调证   | ťΙ  | 具SS  | COM   | ļ     |       |      |
|    | 数据       | żΒ         |      | Ī    | -    | Г          | 定  | 时发  | 送送 | 1     | 000  |     | ms/. | 次        | 1   | き<br>い<br>し<br>し<br>し<br>し<br>し<br>し<br>し<br>し<br>し<br>し<br>し<br>し<br>し<br>し<br>し<br>し<br>し<br>し | : 身<br>断力 | ≹小<br>た下 | 新り<br>新り | .    <br> 1)+  - |      |     |      |       |       |       |      |
| 1  | 停止       | <u>立</u> 1 |      |      | •    |            | ΉE | (发) | ž  | Ē     | 发    | 送亲  | 浙行   |          | h   | алл<br>ttp                                                                                       | ://       | ***      | . me     | u51              | . co | n/d | ownl | oad/  | ssco  | m.rar |      |
| 1  | 校验       | b∑ 🖪       | lone | ;    | •    | 室          | 符串 | 输   | 入框 | Ē:    |      | 发   | 送    |          | Z   | 加                                                                                                | 提出        | 比您       | 的额       | ŧù               | !    |     |      |       |       |       |      |
| 1  | <u> </u> | 割N         | lone |      | •    | 11         | 00 | 12  | 74 | 13    | 00 0 | 67  | 61   | 69       | 6E  | 73                                                                                               | 70        | 61       | 6E       | 64               | 65   | 6D  | 6F f | f ff  | 5 7 d |       |      |
| w  | ww.r     | ncu5       | 1.co | m    | S:22 | 2          |    |     | R  | :22   |      |     |      | со       | M4  | 2打                                                                                               | Ŧ         | 115      | 5200     | )bps             | 8 1  |     | TS=  | 0 DSF | R=0   | RLSD= | 0 // |

# 7. How to communicate using TCP:

#### 7.1 Connect to TCP server:

1. Use the socket test tool, create a TCP server as following picture, the TCP listen port is 9723:

| Kercules SETUP utility by HW-group.com                                                                                                    | _ 🗆 🗵                                                               |
|----------------------------------------------------------------------------------------------------|---------------------------------------------------------------------|
| UDP Setup Serial TCP Client TCP Server UDP Test Mode About                                                                                                    |                                                                     |
| Received data                                                                                                    | Server status<br>1010<br>9723 X Close<br>TEA authorization          |
| Sent data                                                                                                    | 1: 01020304 3: 090A080C<br>2: 05060708 4: 0D0E0F10                  |
|                                                                                                    | Client connection status                                            |
|                                                                                                    | Clients count: 0                                                    |
| Send                                                                                                    |                                                                     |
| Image: Provided and the second second sec | Send<br>WWW.HW-group.com<br>Hercules SETUP stility<br>Version 3.2.8 |

2. Connect to the TCP server:

Host command:

7B 41 00 0c 74 1A 00 c0 a8 01 86 25 fb ff ff 7d

**RMWIFI response:** 

7B 41 00 07 75 1A 00 00 AC 70 7D

**Example communication sequence:** 

| ┃ <mark>┃ 55COM3.2 (作者:聂小猛(丁丁),</mark> 主页http://www.mcu51.com, Email: mcu52@163 | <u>_     ×</u> |
|---------------------------------------------------------------------------------|----------------|
| 7B 41 00 07 75 1A 00 00 AC 70 7D                                                | *              |
|                                                                                 |                |
|                                                                                 |                |
|                                                                                 |                |
|                                                                                 |                |
|                                                                                 |                |
|                                                                                 |                |
|                                                                                 |                |
|                                                                                 |                |
|                                                                                 |                |
|                                                                                 |                |
|                                                                                 |                |
|                                                                                 | HEX显示          |
| 串口号 COM4 👤 🛞 <u>关闭串口</u> 帮助 W/W/W. MCU51.COM                                    | 扩展             |
| 波特率 115200 ▼ □ DTR □ RTS   欢迎使用专业串口调试工具SSCOM !                                  |                |
| 数据位 8 ▼ □ 定时发送 1000 ms/次 最新版本下载地址                                               |                |
| 停止位 1 ▼ HEX发送 □ 发送新行 http://www.mcu51.com/download/ssc                          | m.rar          |
| 校验位 None ▼ 字符串输入框: □□                                                           |                |
| 流控制 None 🔽 7B 41 00 0C 74 1A 00 C0 A8 01 86 25 FB FF FF 7D                      |                |
| www.mcu51.com S:16 R:11 COM4已打开 115200bps 8 1 CTS=0 DSR=0                       | RLSD=0         |

## The socket test tools will inform that one client has connected to it:

| Kercules SETUP utility by HW-group.com                                                                                                    |                                                                                                    |
|----------------------------------------------------------------------------------------------------|----------------------------------------------------------------------------------------------------|
| UDP Setup Serial TCP Client TCP Server UDP Test Mode About                                                                                     |                                                                                                    |
| Received data                                                                                                    | Server status                                                                                                    |
|                                                                                                    | Port<br>9723 X Close                                                                                                    |
|                                                                                                    | TEA authorization           TEA key           1:         01020304           2:         05060708           4:         0D0E0F10 |
| Sent data                                                                                                    | Client authorization                                                                                                    |
|                                                                                                    | Client connection status                                                                                                    |
|                                                                                                    | 4:23:28 PM: 192.168.1.99 Client co                                                                                            |
|                                                                                                    | Clients count: 0                                                                                                    |
| Send                                                                                                    |                                                                                                    |
| hello, world          HEX        Cursor decode     Server settings       HEX     Decimal       Decimal     Decoder Input       Redirect to UDP | Send<br>Www.HW-group.com<br>Hercules SETUP utility<br>Version 3.2.8                                                           |

### 7.2 Receive data packet from server:

## From the socket test tools side, send data packet to RMWIFI as

### following picture:

| 🔆 Hercules SETUP utility by HW-group.com                               |                          |
|------------------------------------------------------------------------|--------------------------|
| UDP Setup   Serial   TCP Client   TCP Server   UDP   Test Mode   About |                          |
| Received data                                                          | Server status            |
|                                                                        | Port                     |
|                                                                        | 9723 X Close             |
|                                                                        | TEA authorization        |
|                                                                        | TEA key                  |
|                                                                        | 1: 01020304 3: 090A0B0C  |
|                                                                        | 2: 05060708 4: 0D0E0F10  |
| Sent data                                                              | Client authorization     |
| Hello, World!!!!!!!!!!!!!!!!!!!!!!!!!!!!!!!!!!!!                       | Client connection status |
|                                                                        |                          |
|                                                                        | Clients count: 0         |
| Send                                                                   |                          |
| Hello, World!!!!!!!!!!!                                                | Send HWgroup             |
| Cursor decode                                                          | www.HW-group.com         |
| HEX Decimal Decoder Input                                              | Hercules SETUP utility   |
|                                                                        | Version 3.2.8            |

### The RMWIFI will receive the data packet from TCP server:

| 1         | 55          | COI         | 43.2  | 2 (f | 乍者       | :聂 | 小  | ¥( | L I | ), :      | 主页   | ht | tp:/ | /w       | ww | .mc          | :u51 | l.co      | m,       | En         | nail | : m | cu5  | 2@   | 163  |      |      | IJN      |
|-----------|-------------|-------------|-------|------|----------|----|----|----|-----|-----------|------|----|------|----------|----|--------------|------|-----------|----------|------------|------|-----|------|------|------|------|------|----------|
| 71        | 3 41        | 00          | 25    | 75   | 21       | 00 | 00 | 48 | 65  | 6C        | 6C   | 6F | 2C   | 20       | 57 | 6F           | 72   | 6C        | 64       | 21         | 21   | 21  | 21   | 21   | 21   | 21   | 21   | 21 📩     |
| 21        | . 21        | 21          | 21    | 21   | 21       | 21 | 21 | 21 | 18  | A5        | ιD   | I  |      |          |    |              |      |           |          |            |      |     |      |      |      |      |      |          |
| L         |             |             |       |      |          |    |    |    |     |           |      |    |      |          |    |              |      |           |          |            |      |     |      |      |      |      |      |          |
| L         |             |             |       |      |          |    |    |    |     |           |      |    |      |          |    |              |      |           |          |            |      |     |      |      |      |      |      |          |
| L         |             |             |       |      |          |    |    |    |     |           |      |    |      |          |    |              |      |           |          |            |      |     |      |      |      |      |      |          |
| L         |             |             |       |      |          |    |    |    |     |           |      |    |      |          |    |              |      |           |          |            |      |     |      |      |      |      |      |          |
| L         |             |             |       |      |          |    |    |    |     |           |      |    |      |          |    |              |      |           |          |            |      |     |      |      |      |      |      |          |
| L         |             |             |       |      |          |    |    |    |     |           |      |    |      |          |    |              |      |           |          |            |      |     |      |      |      |      |      |          |
| L         |             |             |       |      |          |    |    |    |     |           |      |    |      |          |    |              |      |           |          |            |      |     |      |      |      |      |      |          |
| L         |             |             |       |      |          |    |    |    |     |           |      |    |      |          |    |              |      |           |          |            |      |     |      |      |      |      |      |          |
| L         |             |             |       |      |          |    |    |    |     |           |      |    |      |          |    |              |      |           |          |            |      |     |      |      |      |      |      | _        |
| H         |             |             | 15    |      |          |    |    |    |     |           |      |    |      |          | _  |              |      |           |          |            |      | - 1 |      |      |      | -    |      | <u>~</u> |
| 1         | 1开:         | 文件          | S I I | 之件   | 名        |    |    |    |     |           |      |    |      |          | _  | 发i           | ΞŻ   | 件         | 1        | <b>呆</b> 存 | 窗    |     | 清    | 乐奁   | jП   |      | HEX  | 显示       |
| E         | 304         | <b>₹</b> [0 | COME  | 5    | •        | 6  |    | ¥  | 泪串  | <u>10</u> |      |    | 帮助   | <u>h</u> |    |              | W    | W         | W.       | М          | cı   | /5) | 1.0  | :0,  | М    |      | _扩   | 展        |
| 1         | su∔≫        | <u>ت</u> [1 | 152   | 00   | <b>-</b> | Г  | DT | 'R |     | Г         | 1 B1 | rs |      |          | X  | 次迎           | 使月   | 眃         | ₩₽       | 串口         | 调    | đΙ  | 具S   | SCO  | M !  |      |      |          |
| 水<br>   米 | 219-<br>別据( | ÷ 8         |       |      | Ŧ        |    | 定  | 时发 | 祥美  | 1         | 000  | 1  | ms/  | 次        | 1  | 乍者<br>马 新    | : 事  | ₹小<br>⊧⊤  | 猛(<br>新) | T-         | Г) - |     |      |      |      |      |      |          |
| 1         | 事止化         | <u>立</u> 1  |       |      | •        |    | HE | X发 | ž   | Ē         | 发    | 送  | 新行   | -        | h  | юллл<br>Lttp | ://  | ⊳т<br>₩₩₩ | .mo      | :u51       | . co | m/ć | lowr | los  | .d/s | sco  | m.re | ur 🛛     |
| ŧ         | 题验          | żΝ          | lone  | 9    | •        | 字  | 符串 | 输  | 入相  | Ē:        |      | 发  | 送    |          | X  | 次仰           | 뷰님   | 出您        | ÉNS      | ŧù         | !    |     |      |      |      |      |      |          |
| 3         | 討空情         | 刮 N         | lone  | •    | -        |    |    |    |     |           |      |    |      |          |    |              |      |           |          |            |      |     |      |      |      |      |      |          |
| wv        | vw.n        | ncu5        | 1.co  | m    | S:1      |    |    |    | R   | :41       |      |    |      | со       | M5 | 己打           | ſŦ   | 115       | 5200     | )bps       | 8    | 1   | CTS  | =0 [ | DSR  | =0 F | RLSD | =0 //    |

#### 7.3 Send data packet to server:

Send the same data packet back to TCP server:

#### Host command:

7B 41 00 26 74 20 00 00 00 48 65 6C 6C 6F 2C 20 57 6F 72 6C 64 21

**RMWIFI response:** 

7B 41 00 07 75 20 00 00 E4 73 7D

**Example communication sequence:** 

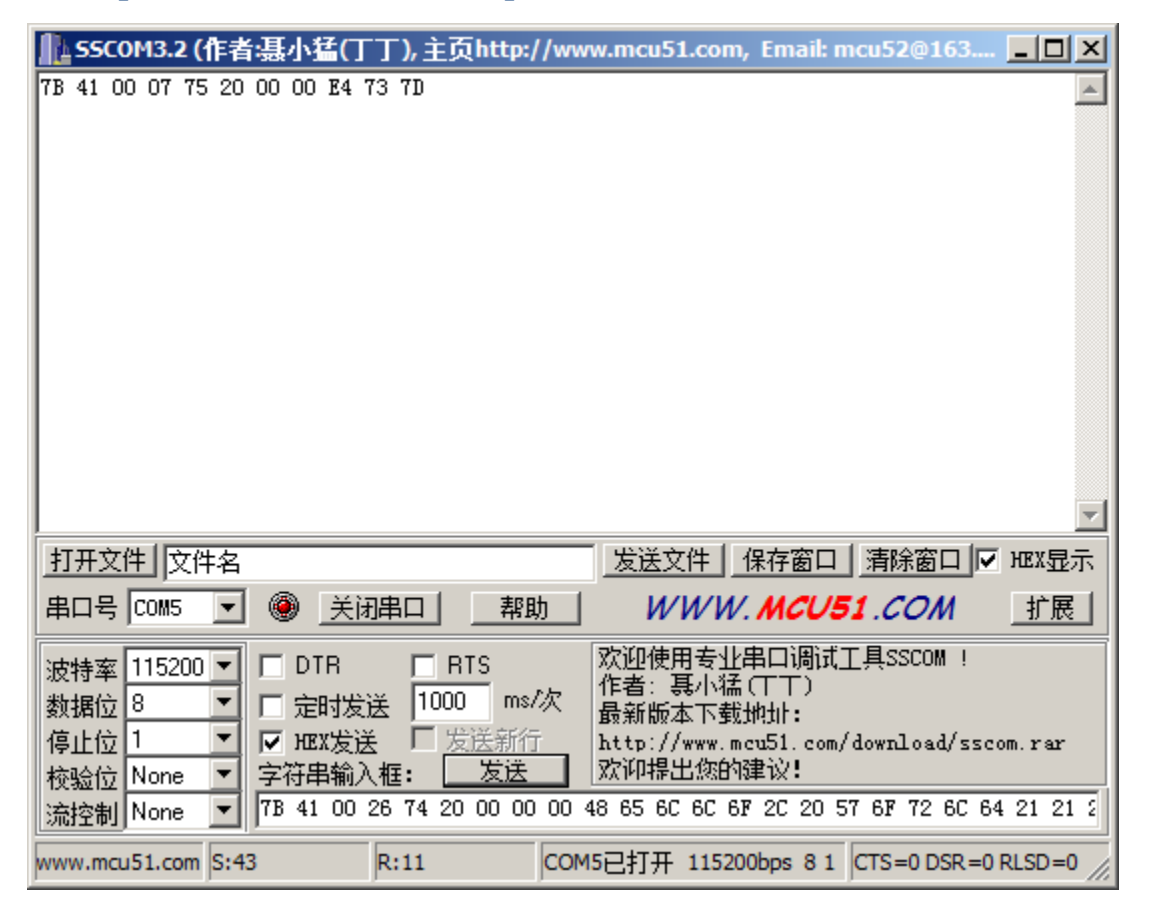

The socket test tool side will receive the data packet as following picture which is the same data packet as it sends out:

# Honeywell

| 🛞 Hercules SETUP utility by HW-group.com                   | <u> </u>                                                                                                    |
|------------------------------------------------------------|----------------------------------------------------------------------------------------------------|
| UDP Setup Serial TCP Client TCP Server UDP Test Mode About |                                                                                                    |
| Received data                                              | Server status                                                                                                    |
| Hello, World!!!!!!!!!!!!!!                                 | Port<br>9723 Close                                                                                                    |
|                                                            | TEA authorization           TEA key           1:         01020304           3:         090A0B0C           2:         05060708           4:         0D0E0F10 |
| Sent data                                                  | Client authorization                                                                                                    |
|                                                            | Client connection status<br>4:23:28 PM: 192.168.1.99 Client co<br>Clients count: 0                                                                          |
| _ Send                                                     |                                                                                                    |
| Hello, World!!!!!!!!!!!!!!!!!!!!!!!!!!!!!!!!!!!!           | Send<br>WWV.HW-group.com<br>Hercules SETUP utility<br>Version 3.2.8                                                                                         |

#### Note:

During doing the test, please make sure the host PC running the socket test tools connects to the same AP as Wi-Fi module associate with.

# 8. How to communication using UDP:

Firstly, use socket tool to create UDP socket which listen on local port 4023, remote communication node IP: 192.168.1.99, port: 6000, see following picture for detail:

| Kercules SETUP utility by HW-group.com                     | _ 🗆 🗵                                                      |
|------------------------------------------------------------|------------------------------------------------------------|
| UDP Setup Serial TCP Client TCP Server UDP Test Mode About |                                                            |
| Received data                                              | UDP                                                        |
| UDP socket created                                         | Module IP         Port           192.168.1.99         6000 |
|                                                            | Local port 4023 Close                                      |
|                                                            | Server settings                                            |
|                                                            | Server echo                                                |
| Sent data                                                  | Redirect to TCP Server                                     |
|                                                            | Redirect to TCP Client                                     |
|                                                            | UDP broadcast                                              |
|                                                            | File name:                                                 |
|                                                            | No file                                                    |
|                                                            | Load file Send                                             |
| Send                                                       |                                                            |
| Hello, World!!!!!!!!!!!                                    | Send <b>HUgroup</b>                                        |
| │                                                          | Send www.HW-group.com<br>Hercules SETUP utility            |
|                                                            | Send Version 3.2.8                                         |

8.1 Receive data packet from UDP server:

 In order to receive data packet from remote using UDP protocol, communication via UDP, RMWIFI will need to listen on local port: 6000.

Host command:

7B 41 00 08 74 1D 00 17 70 FF FF 7D

**RMWIFI\_M3 response:** 

7B 41 00 07 75 1D 00 00 C3 F0 7D

**Example communication sequence:** 

| SSCOM3.2 (1        | 者:聂小猛(]    | 「丁), 主页htt      | t <mark>p://</mark> www. | mcu51.con                  | n, Email: m          | cu52@163      |           |
|--------------------|------------|-----------------|--------------------------|----------------------------|----------------------|---------------|-----------|
| 7B 41 00 07 75 1   | D 00 00 C3 | FO 7D           |                          |                            |                      |               | *         |
|                    |            |                 |                          |                            |                      |               |           |
|                    |            |                 |                          |                            |                      |               |           |
|                    |            |                 |                          |                            |                      |               |           |
|                    |            |                 |                          |                            |                      |               |           |
|                    |            |                 |                          |                            |                      |               |           |
|                    |            |                 |                          |                            |                      |               |           |
|                    |            |                 |                          |                            |                      |               |           |
|                    |            |                 |                          |                            |                      |               |           |
|                    |            |                 |                          |                            |                      |               |           |
|                    |            |                 |                          |                            |                      |               |           |
|                    |            |                 |                          |                            |                      |               | -         |
|                    |            |                 |                          | 4535 <del>25</del> 74      |                      |               |           |
| <u>11#XH</u> ]XH¥  | á<br>— — — |                 |                          | 反法义件                       | 1年仔囱口                | □泊际囱凵□Ⅳ       | HEX显示     |
| 串口号 COM4 👤         | ·」 🖲 İ     | 北口 _ 1          | 帮助                       | <i>ww</i> и                | /. MCU5              | <b>1</b> .COM | 扩展        |
| 波特案 115200 ▼       |            | RTS             | R/                       | 迎使用专业                      | 串口调试」                | _具SSCOM !     |           |
| 数据位 8 ▼            | 1 🗆 完时发    | ·¥ 1000 I       | ms/次   们                 | E者: 裏小湖<br>Bocific チェガ     | h(TT)                |               |           |
| 停止位 1 ▼            |            | .本 「<br>¥ 「 发送報 | 新行 15                    | 東新版24×1×1≤!<br>ttn://www_r | արտոր։<br>ուս51 ւստ/ | download/ssc  | om rar    |
| 林验☆ None ▼         | 字符串输)      | 、框: 🖾 笼         | 送 2                      | 抑提出您的                      | 健议!                  |               |           |
| 流控制 None ▼         | 7B 41 00   | 08 74 1D 00     | 17 70 FF                 | FF 7D                      |                      |               |           |
| www.mcu51.com St   | 12         | D-11            | COM4                     | □±TII 1152                 | 00bps 8 1            |               |           |
| provincuo 1.com p. | 12         | N.II            | CONTE                    | 20176 1122                 | 0000001              | 010-00000     | 1230-0 // |

### 2. Send data packet to RMWIFI as following:

| Nercules SETUP utility by HW-group.com                     |                                                                                                    |  |  |
|------------------------------------------------------------|----------------------------------------------------------------------------------------------------|--|--|
| UDP Setup Serial TCP Client TCP Server UDP Test Mode About |                                                                                                    |  |  |
| Received data                                              |                                                                                                    |  |  |
| UDP socket created Sent data Hello, World!!!!!!!!!!!!!!    | UDP<br>Module IP<br>192.168.1.39<br>Local port<br>4023<br>Server settings<br>Server settings<br>Server echo<br>Redirect to TCP Server<br>Redirect to TCP Client |  |  |
|                                                            | UDP broadcast<br>File name:<br>No file<br>Load file Send                                                                                                    |  |  |
|                                                            |                                                                                                    |  |  |
| Hello, World!!!!!!!!!!!                                    | Send H group                                                                                                    |  |  |
| │                                                          | Send www.HW-group.com<br>Hercules SETUP utility                                                                                                    |  |  |
| E HEX                                                      | Send Version 3.2.8                                                                                                    |  |  |

## **RMWIFI will receive data packet:**

## 

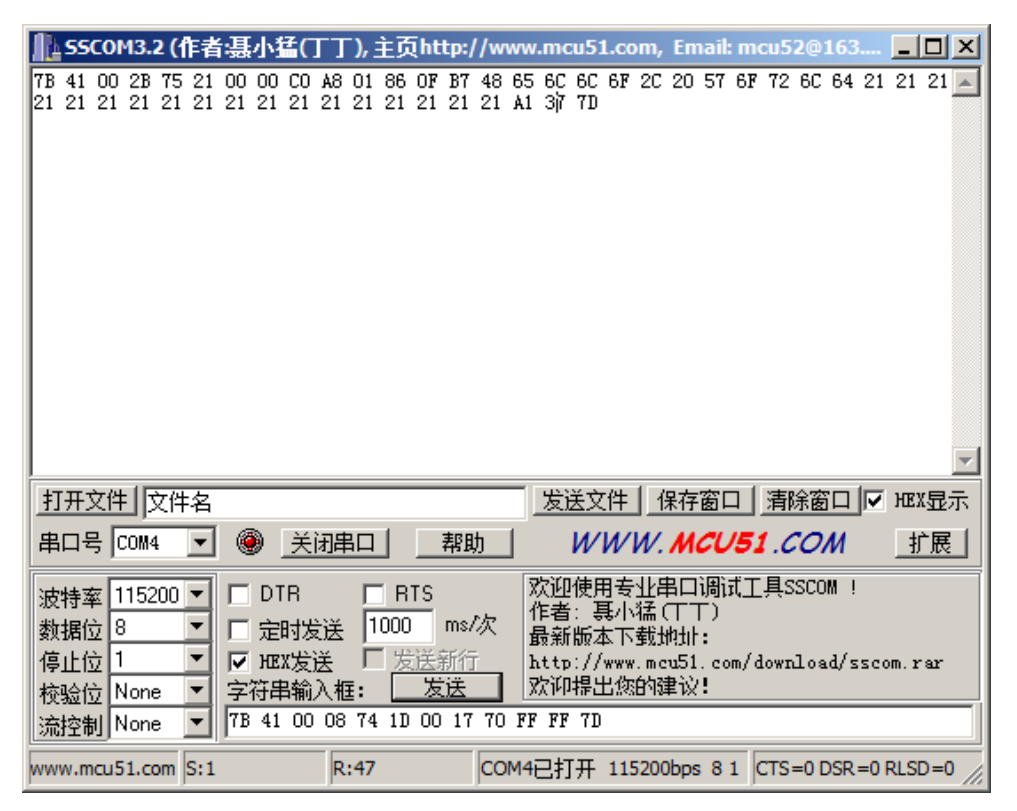

8.2 Send data packet to remote using UDP:

1. RMWIFI will need to create virtual connection to get a

connection ID.

Host command:

7B 41 00 0C 74 1C 00 C0 A8 01 86 0F B7 FF FF 7D

**RMWIFI response:** 

7B 41 00 07 75 1C 00 00 D4 70 7D

**Example communication sequence:** 

| 1   | <u>ss</u> | COI        | 43.2 | 2 (1E | 者:温        | 小指 | ŧП   | Т),   | 主页http  | ://ww | w.mcu51.com            | , Email: n      | ncu52@163     |        |
|-----|-----------|------------|------|-------|------------|----|------|-------|---------|-------|------------------------|-----------------|---------------|--------|
| 7   | B 41      | 00         | 07   | 75-1  | C 00       | 00 | D4 7 | 0 7D  |         |       |                        |                 |               | *      |
| L   |           |            |      |       |            |    |      |       |         |       |                        |                 |               |        |
| L   |           |            |      |       |            |    |      |       |         |       |                        |                 |               |        |
| L   |           |            |      |       |            |    |      |       |         |       |                        |                 |               |        |
| L   |           |            |      |       |            |    |      |       |         |       |                        |                 |               |        |
| L   |           |            |      |       |            |    |      |       |         |       |                        |                 |               |        |
| L   |           |            |      |       |            |    |      |       |         |       |                        |                 |               |        |
| L   |           |            |      |       |            |    |      |       |         |       |                        |                 |               |        |
| L   |           |            |      |       |            |    |      |       |         |       |                        |                 |               |        |
| L   |           |            |      |       |            |    |      |       |         |       |                        |                 |               |        |
| L   |           |            |      |       |            |    |      |       |         |       |                        |                 |               |        |
| L   |           |            |      |       |            |    |      |       |         |       |                        |                 |               | ~      |
|     | 打开        | 文件         | 13   | て件名   | i i        |    |      |       |         |       | 发送文件                   | 保存窗口            | 清除窗口   ▼      | HEX显示  |
| Ę   | 串口や       | 号 🖸        | COM4 | -     | ] (        |    | 关闭   | 串口    |         | 助     | WWW                    | MCU5            | <b>1</b> .COM | 扩展     |
|     | 皮特≥       | 壑 1        | 152  | 00 🔻  | 1 г        | DT | R    | Г     | RTS     |       | 欢迎使用专业                 | 串口调试            | [具SSCOM !     |        |
| 123 | 数据        | żΒ         | ;    | •     | Îг         | 定明 | 时发浪  | ξ 1   | 000 m:  | s/次   | 作者: - 呉小福<br>  最新版本下载: | (T-T)<br>₩2+0F• |               |        |
| 1   | 亭止亻       | <u>立</u> 1 |      | •     | <b>1</b>   | HE | (发送  | Ē     | 发送新     | íī    | http://www.m           | cu51.com/       | download/ssc  | om.rar |
| 1   | 交验(       | żΓ         | lone | •     | ] 字        | 符串 | 输入   | 框:    | 发送      |       | 欢迎提出您的                 | 建议!             |               |        |
| 11  | <u> </u>  | 钊N         | lone | •     | <b>7</b> B | 41 | 00 0 | IC 74 | 1C 00 e | 0 98  | 01 86 Of B7 F1         | F FF 7D         |               |        |
| w   | ww.n      | ncu5       | 1.co | m S:  | 16         |    |      | R:11  |         | COM   | 14已打开 11520            | Obps 8 1        | CTS=0 DSR=0   | RLSD=0 |

2. Send data packet" Hello, World!!!!!!!!!!!!!!!! to remote:

#### Host command:

**RMWIFI response:** 

7B 41 00 07 75 20 00 00 E4 73 7D

**Example communication sequence:** 

| 🌓 55C0M3.2 (作者:聂小猛(        | 丁丁), 主页http://ww        | /w.mcu51.com, Emai         | : mcu52@163     |          |
|----------------------------|-------------------------|----------------------------|-----------------|----------|
| 7B 41 00 07 75 20 00 00 E4 | 73 7D                   |                            |                 | *        |
|                            |                         |                            |                 |          |
|                            |                         |                            |                 |          |
|                            |                         |                            |                 |          |
|                            |                         |                            |                 |          |
|                            |                         |                            |                 |          |
|                            |                         |                            |                 |          |
|                            |                         |                            |                 |          |
|                            |                         |                            |                 |          |
|                            |                         |                            |                 |          |
|                            |                         |                            |                 |          |
|                            |                         |                            |                 |          |
| 打开文件                       |                         | <u></u>                    |                 | HEX显示    |
| 串口号   COM4 👤 🍥 💢           | 闭串口 帮助                  | WWW. <b>MCU</b>            | <b>/51</b> .COM | 扩展       |
| 波特率 115200 ▼ □ DTR         | T RTS                   | 欢迎使用专业串口调                  | 试工具SSCOM !      |          |
| 数据位 8 ▼ □ 定时2              | 发送 1000 ms/次            | 作者: 長小猛(TT) <br> 最新版本下裁地址・ |                 |          |
| 停止位 1 ▼ ▼ HEX发             | 送 反送新行                  | http://www.mcu51.c         | om/download/ssc | om.rar   |
| 校验位 None ▼ 字符串输            | ì入框: 发送                 | 欢迎提出您的建议!                  |                 |          |
| 流控制 None ▼ 2 6C 64         | 21 21 21 21 21 21 21 21 | 1 21 21 21 21 21 21 21     | 21 21 21 21 21  | ff ff 7D |
| www.mcu51.com S:49         | R:11 CON                | 14已打开 115200bps 8          | 1 CTS=0 DSR=0   | RLSD=0   |

## Socket test tool will receive the data packet:

| 🔆 Hercules SETUP utility by HW-group.com                   |                                                                                                    |
|------------------------------------------------------------|----------------------------------------------------------------------------------------------------|
| UDP Setup Serial TCP Client TCP Server UDP Test Mode About |                                                                                                    |
| Received data                                              | _ UDB                                                                                                 |
| UDP socket stated                                          | ODF                                                                                                   |
| OHello, World!!!!!!!!!!!!!!                                | Instant     Fort       Instant     Fort       Local port     K       4023     K       Server settings |
|                                                            | E Server eeke                                                                                         |
| ,<br>Sent data                                             |                                                                                                    |
| Hello, World!!!!!!!!!!!!!!!!!                              | Redirect to TCP Server     Redirect to TCP Client                                                     |
|                                                            | UDP broadcast File name: No file Load file Send                                                       |
| _ Send                                                     |                                                                                                    |
| Hello, Worldillillillilli                                  | Send HUUgroup                                                                                         |
|                                                            | Send Hercules SETUP utility                                                                           |
|                                                            | Send Version 3.2.8                                                                                    |

# 9. Reference:

- 1. 904-E800-xxx RAE Wi-Fi communication Protocol.doc
- 2. Rev2 EVB board -Datasheet.docx

# **10. Caution:**

This device complies with Part 15 of the FCC Rules. Operation is subject to the following two conditions: (1) this device may not cause harmful interference, and (2) this device must accept any interference received, including interference that may cause undesired operation. Changes or modifications not expressly approved by the party responsible for compliance could void the user's authority to operate the equipment.

This equipment has been tested and found to comply with the limits for a Class B digital device, pursuant to part 15 of the FCC Rules. These limits are designed to provide reasonable protection against harmful interference in a residential installation. This equipment generates uses and can radiate radio frequency energy and, if not installed and used in accordance with the instructions, may cause harmful interference to radio communications. However, there is no guarantee that interference to radio or television reception, which can be determined by turning the equipment off and on, the user is encouraged to try to correct the interference by one or more of the following measures:

-Reorient or relocate the receiving antenna.

-Increase the separation between the equipment and receiver.

-Connect the equipment into an outlet on a circuit different from that to which the receiver is connected.

-Consult the dealer or an experienced radio/TV technician for help.

#### **MPE Reminding**

To satisfy FCC RF exposure requirements, a separation distance of 20 cm or more should be maintained between the antenna of this device and persons during device operation. To ensure compliance, operations at closer than this distance is not recommended.

#### **Region Selection**

Limited by local law regulations, version for North America does not have region selection option.

#### Information for the OEM Integrators

This device is intended for OEM integrators only. Please see the full grant of equipment document for restrictions.

#### Label Information to the End User by the OEM or Integrators

If the FCC ID of this module is not visible when it is installed inside another device, then the outside of the device into which the module is into which the module is installed must be label with "Contains FCC ID: SU3RMWIFI".

#### For detachable antennas:

This device is tested together with a PCB and a Pole antenna. The client can use an antenna with the same type of the two antennas, but must make sure that the maximum gain of PCB antenna is 0dBi and the maximum gain of Pole antenna is 1.5dBi.